# GUIDE DE LANCEMENT

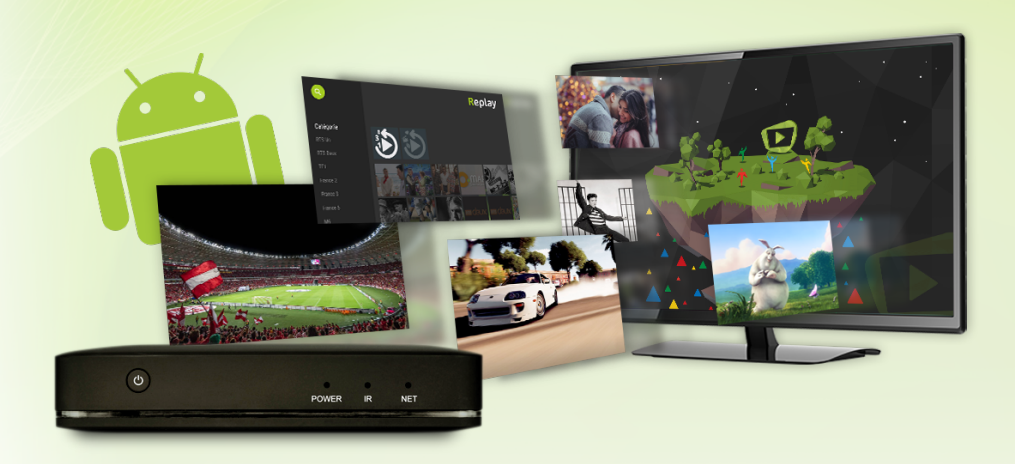

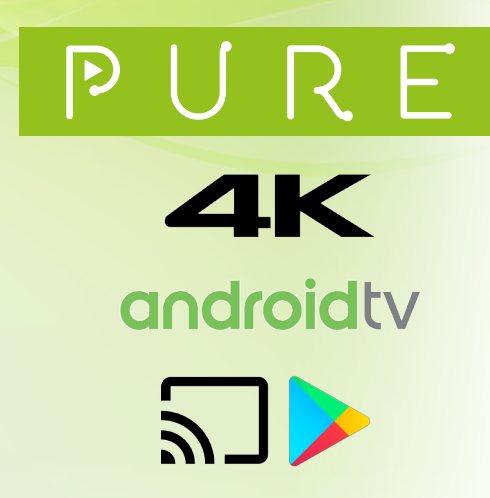

Votre télévision comme aucune autre

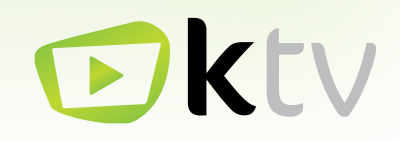

# PURE

### Bienvenue dans un monde aux possibilités infinies.

La Box Pure bénéficie de la technologie Android TV, créée par Google, leader mondial des télécommunications à la pointe de l'innovation.

> Associée à la puissance du Très Haut Débit, elle vous donne accès à une multitude de services et d'applications.

De nouvelles fonctionnalités seront régulièrement ajoutées afin de continuer à vous proposer la meilleure expérience multimédia.

### Suivez ces quelques instructions et faites le premier pas vers l'avenir.

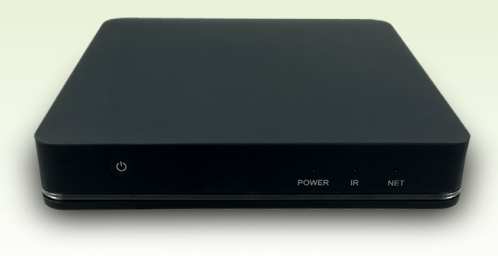

# SOMMAIRE

| Préambule              |
|------------------------|
| Découvrez votre Box    |
| Configuration initiale |
| Connexion au réseau    |
| Compte Google          |
| Validations finales    |
| Application KTV        |
| Glossaire              |

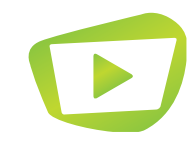

| p.  |
|-----|
| p.  |
|     |
|     |
| p.1 |
| p.1 |
|     |
|     |

# DÉCOUVREZ VOTRE BOX TV

# Qu'est-ce que la Box Pure ?

KTV a choisi de proposer la meilleure expérience utilisateur qui soit avec une Box TV sous Android TV. Pure répond à ces exigences, avec une interface fluide et un éventail de services supplémentaires qui répondent à l'évolution des besoins multimédia des usagers de la fibre optique (vidéo, musique, jeux, etc.).

# Pourquoi un système Android TV ?

Android TV est un système d'exploitation créé par Google et dérivé d'Android, une interface logicielle présente dans plus de 80% des smartphones français (source Kantar Worldpanel ComTech septembre 2017).

Ce système d'exploitation a l'avantage d'être parfaitement adapté pour un usage sur un téléviseur, tandis que certaines Box Android sont une simple transposition du système tactile sur des supports qui ne prennent pas cette fonction en charge.

# Quelques informations pour bien démarrer

L'utilisation d'un système Android est dépendante de l'existence d'un compte Google : au moment venu, ce quide vous expliquera comment en créer un si vous n'en possédez pas encore.

La télécommande fournie avec la Box Pure est dotée d'une fonctionnalité Bluetooth qui ne sera fonctionnelle qu'une fois la configuration de la Box TV terminée. Lors de cette étape, assurez-vous que le son est activé sur votre téléviseur.

Enfin, allumez votre télévision avant de commencer l'installation,

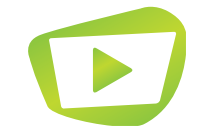

Face arrière

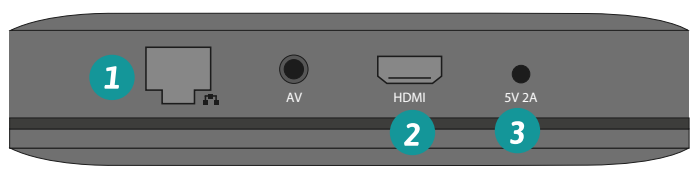

# Branchement des câbles

- Branchez le câble RJ45 sur le port dédié du décodeur. toutefois de privilégier une connexion filaire.
- Branchez le câble HDMI fourni sur le port HDMI du décodeur. Connectez l'autre extrémité sur le port HDMI 1 de la télévision.
- Branchez l'alimentation sur le port 5V 2A.
- Vous pouvez connecter un support USB via le port disponible tout à droite sur la face droite de la Box TV Pure.
- Un port pour une carte Micro SD est également disponible à gauche. 5
- Le bouton de remise à zéro de la Box est situé entre les deux ports USB. 6 Attention : cette opération ne doit se faire qu'à la demande du support technique.

Note : Si vous ne possédez pas de port HDMI sur votre téléviseur, vous pouvez utiliser un câble RCA à brancher sur le port AV. L'achat de ce câble reste à votre charge.

p. 4

# Face droite

| 5 | TF CARD | USB 6 | USB | 4 |
|---|---------|-------|-----|---|
|   |         |       |     |   |

Cette étape n'est pas nécessaire si vous utilisez la connexion Wi-Fi. Nous vous recommandons

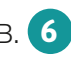

# DÉCOUVREZ VOTRE BOX TV

# CONFIGURATION INITIALE

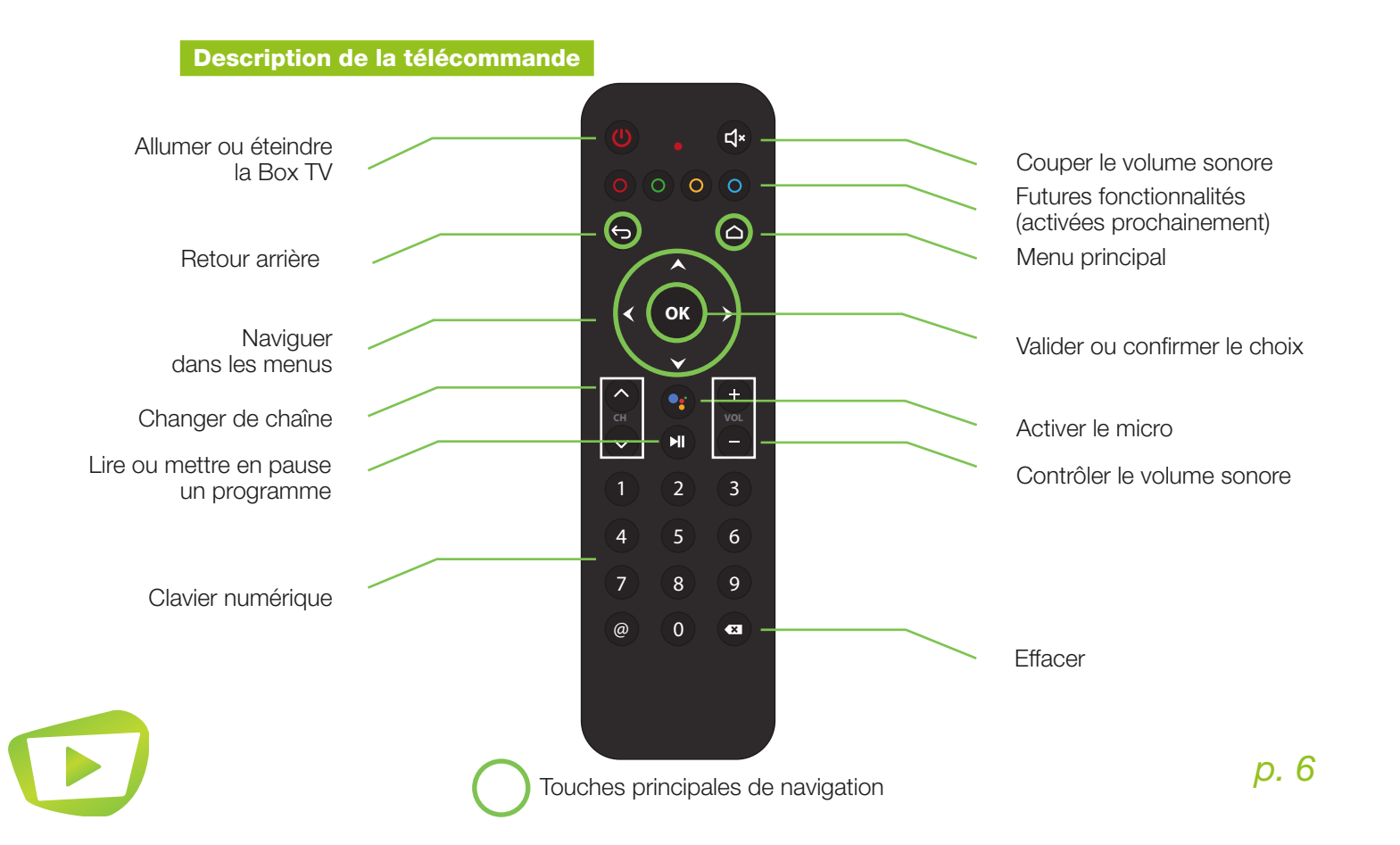

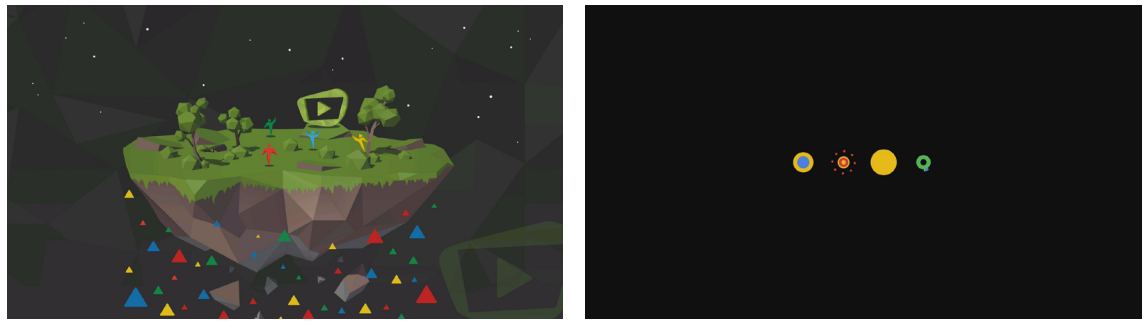

Fig.1

Votre Box TV démarre automatiquement lorsqu'elle est reliée à l'électricité : il n'y a donc pas besoin de la sortir de veille après le premier branchement ou lors d'un redémarrage.

# Écran de démarrage

Un premier écran fixe se présente à vous (fig.1), suivi d'un second visuel dynamique avec quatre cercles (fig.2).

Si aucun écran ne s'affiche sur votre téléviseur, vérifiez la sélection de votre source HDMI à l'aide du bouton de la télécommande de votre télévision. Si vous ne trouvez pas cette touche, nous vous invitons à vous reporter au guide d'utilisation de votre téléviseur.

# Fig.2

# CONFIGURATION INITIALE

# CONNEXION AU RÉSEAU

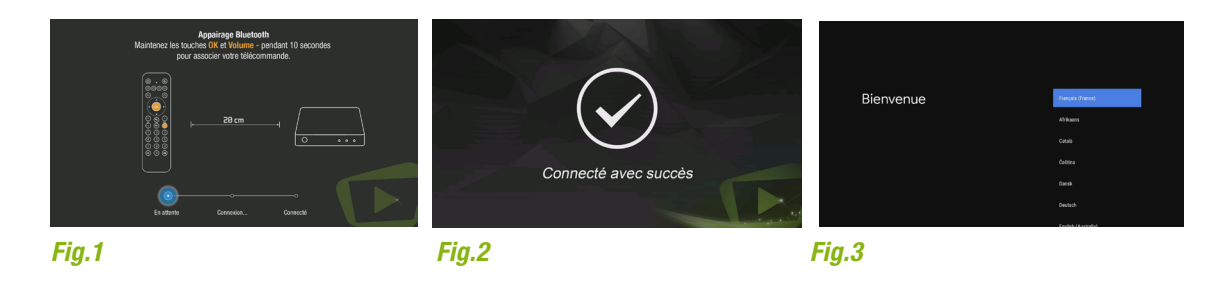

# Synchronisation de la télécommande

Lors de son premier démarrage, la Box TV va détecter que la télécommande présente des fonctionnalités évoluées : elle vous proposera donc d'activer ces fonctions en la synchronisant (fig.1). Cette étape a généralement lieu pendant le choix de la langue.

Pour synchroniser la télécommande, maintenez les touches e sur la télécommande fournie avec la Box TV jusqu'à entendre un bip sonore au niveau de votre télévision.

Si la barre de progression en bas de l'écran ne va pas jusqu'au bout après le bip sonore, réinitialisez la télécommande en appuyant simultanément sur les touches es pendant dix secondes puis recommencez l'étape précédente. Votre télécommande est synchronisée (fig.2)

# Langage de l'interface

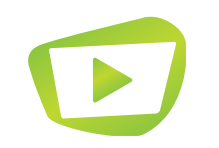

Nous recommandons l'utilisation de la Box Android TV en français afin que nous puissions vous accompagner efficacement (fig.3).

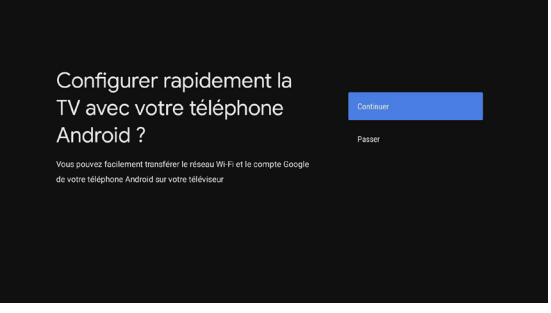

# Fig.1

### Par Ethernet

La Box TV reconnaît immédiatement qu'elle est reliée à Internet : aucune configuration du réseau n'est donc nécessaire.

# Par Wi-Fi

Il faut configurer le réseau Wi-Fi sur la Box TV si vous n'utilisez pas la liaison par câble (Ethernet).

Si vous disposez d'un téléphone ou d'une tablette avec le système d'exploitation Android, il vous est possible d'accéder à une configuration via votre équipement mobile en sélectionnant « Continuer » (fig.1) et en vous reportant aux instructions à l'écran (fig. 2). Dans le cas contraire, choisissez « Passer » et reportez-vous aux instructions en page suivante.

*p.* 8

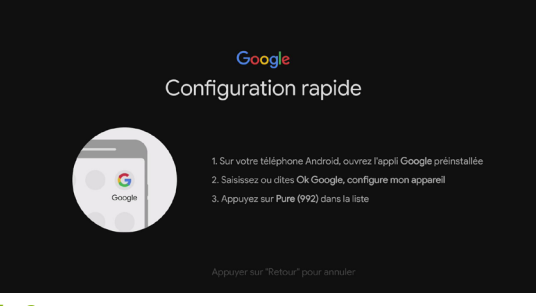

# Fig.2

# CONNEXION AU RÉSEAU

# COMPTE GOOGLE

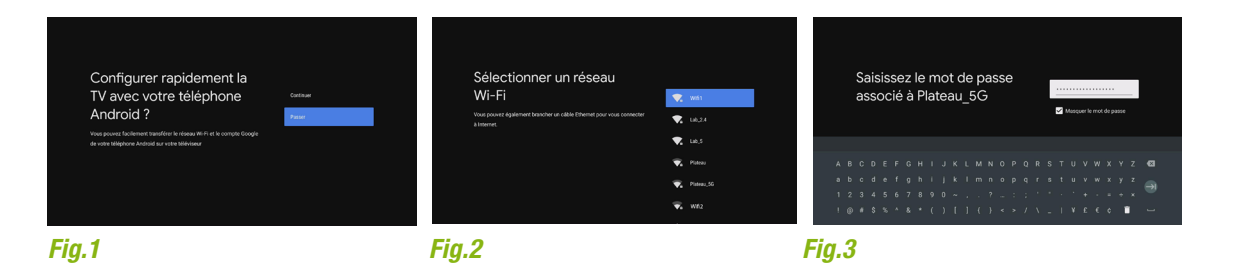

Vous ne souhaitez pas configurer votre Box TV à l'aide de votre appareil Android. Après avoir sélectionné « Passer » à l'écran précédent (fig.1), sélectionnez votre réseau Wi-Fi dans la liste qui apparaît (fig.2).

Saisissez ensuite le mot de passe Wi-Fi (fig.3). Si vous utilisez le Wi-Fi d'une Box fournie par un opérateur, le mot de passe est disponible avec les documents récapitulatifs qui vous ont été remis avec le matériel, ou bien dans votre Espace Abonné.

La Box TV se connecte au réseau, et un écran vous signifie que la connexion est établie. Si un message d'erreur apparaît, veuillez vérifier que le réseau choisi et le mot de passe saisi sont corrects.

# Mise à jour de la Box TV

Une fois la connexion établie, la Box TV recherche des mises à jour potentielles.

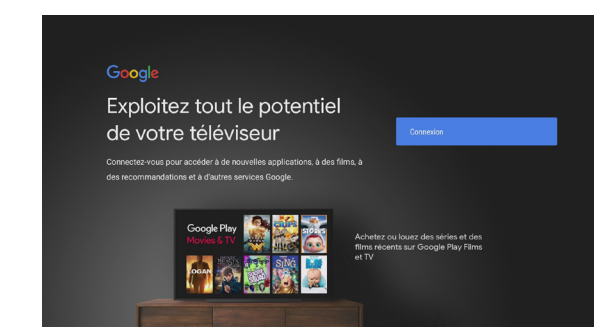

# Fig.1

La Box TV Pure nécessite un compte Google pour finaliser la configuration et accéder aux chaînes TV. Si vous ne disposez pas de compte, vous pouvez en créer un en suivant ce lien : http://g.ktv.zone/inscription Sinon, il vous suffit de continuer la configuration de votre compte avec vos identifiants Google

- (adresse mail et mot de passe).

Deux possibilités vous sont données pour synchroniser votre compte Google à la Box Pure (fig.1) : Via votre navigateur Internet sur PC ou tablette.

- Directement en utilisant la télécommande fournie avec la Box TV (reportez-vous à la page suivante).

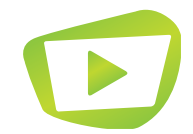

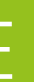

# COMPTE GOOGLE

# COMPTE GOOGLE

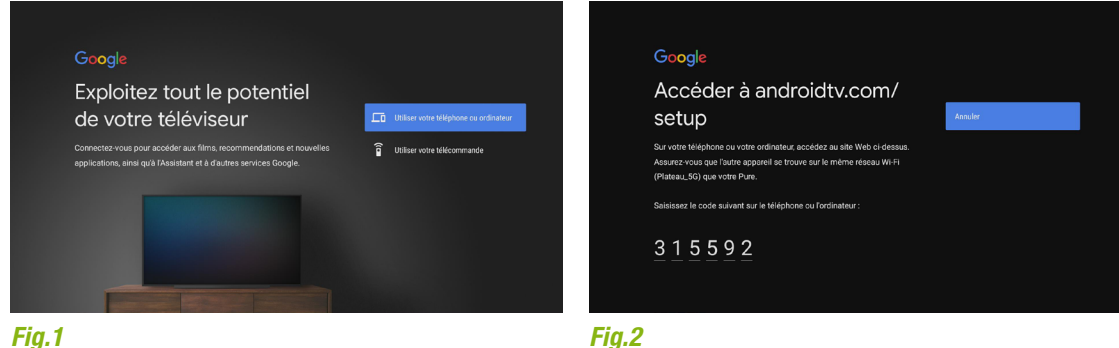

### Connexion depuis un navigateur internet\*

Rendez-vous sur le site qui s'affiche sur l'écran de votre télévision :

### http://androidtv.com/setup

- Sélectionnez «Utiliser votre téléphone ou ordinateur» (fig.1) puis saisissez le code affiché sur l'écran de votre télévision (fig.2) dans le champ correspondant de votre navigateur Internet.
- Puis renseignez les identifiants de votre compte Google.
- Un écran de confirmation apparaît pour valider la connexion de votre Box Pure.

\* Connecté sur le même réseau Internet que la box

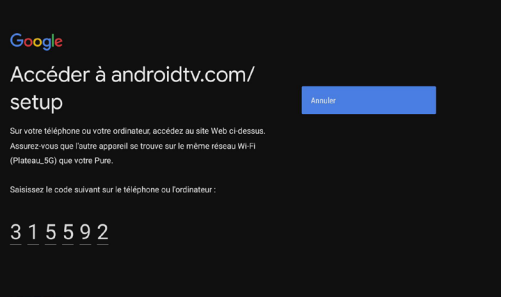

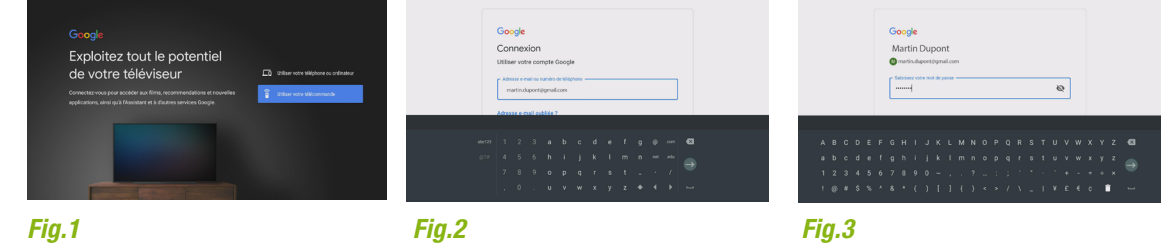

# Synchronisation via la télécommande

- Sélectionnez « Utiliser votre télécommande ».
- Renseignez votre identifiant Google (fig.2) puis validez.
- Enfin, saisissez votre mot de passe (fig.3) puis validez.

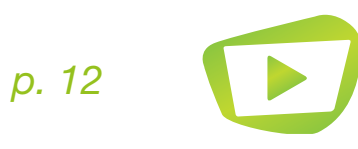

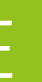

# Les étapes de validation

Une fois connecté(e). nous vous invitons à lire les conditions d'utilisation et les règles de confidentialité de Google et Google Play en les sélectionnant à l'aide des touches directionnelles. Appuyez sur la touche 🕞 quand vous avez fini de lire un document.

Il vous suffit ensuite de cliquer sur Accepter pour continuer. L'acceptation de ces conditions d'utilisation est indispensable pour pouvoir utiliser l'ensemble des services mis à disposition par le système Android TV sur la Box Pure.

Voici les différentes étapes à valider après l'acceptation des conditions d'utilisation :

- La localisation : Il vous est ensuite demandé si vous souhaitez ou non partager votre localisation pour l'utilisation des applications de la Box Pure. Cela n'est pas obligatoire, mais fortement recommandé.
- L'aide à l'amélioration Android : La Box vous propose de contribuer à l'amélioration du système Android TV. Nous vous informons que ces informations seront récoltées directement par Google, et non par KTV.
- Google Assistant : Contrôlez votre téléviseur avec les commandes vocales Android TV
- Applications recommandées et optionnelles : La Box vous propose d'installer des applications recommandées que vous auriez téléchargé auparavant.
- Informations sur votre Box : Découvrez la présentation de certaines fonctionnalités de votre Box.

La configuration de la Box Pure est désormais terminée. Il ne vous reste plus qu'à valider pour profiter du système Android TV !

p. 14

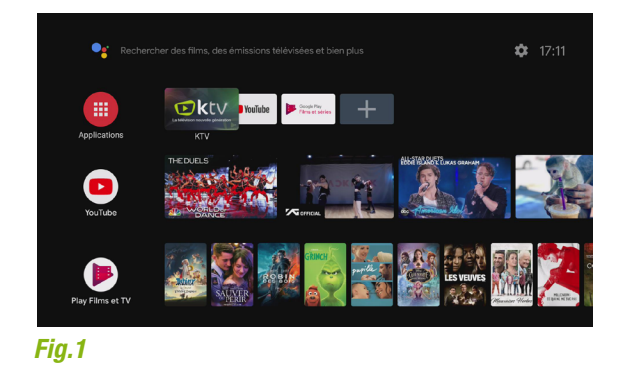

# Présentation de l'interface Android TV 9 Pie

La page d'accueil de la Box Pure se compose comme sur le visuel ci-dessus.

La barre du haut regroupe vos applications favorites. Cliquez sur «+» pour ajouter les applications souhaitées parmi celles téléchargées. Vous pouvez également les classer par ordre de préférence (clic long sur l'icone puis «déplacer»)

En-dessous, vous retrouvez des contenus recommandés par application.

Pour accéder à votre bouquet de chaînes TV, il vous faut activer l'application KTV.

Pour cela, rendez vous sur l'application KTV grâce aux flèches directionnelles. puis validez avec la touche 🕟

# APPLICATION KTV

# **APPLICATION KTV**

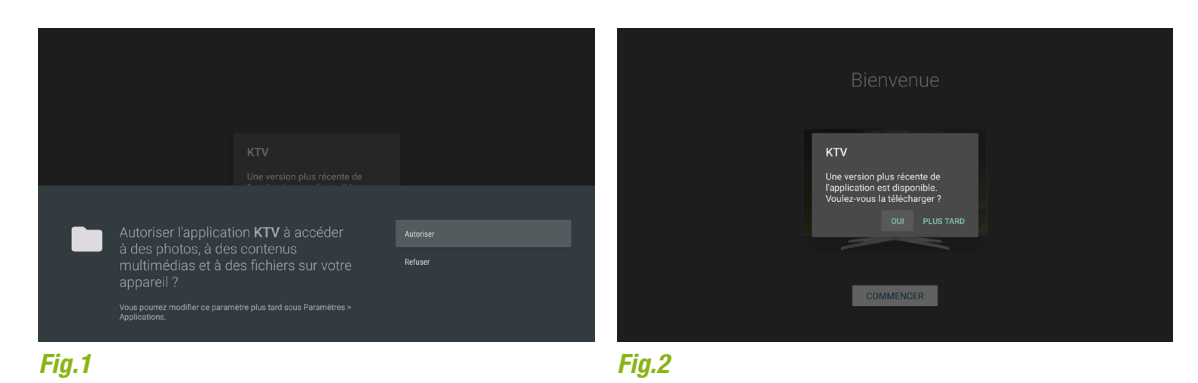

### **Premier lancement**

On vous demande ensuite d'autoriser l'application à accéder à vos contenus (fig.1). Cette autorisation est nécessaire pour le bon fonctionnement de l'application.

Validez à l'aide de la touche

Lors du premier lancement de l'application, celle-ci risque de ne pas être à jour. Vous devez donc sélectionner « OUI » pour que l'application soit mise à jour. (fig.2). Cette mise à jour permet le bon fonctionnement de l'application et l'accès aux dernières nouveautés.

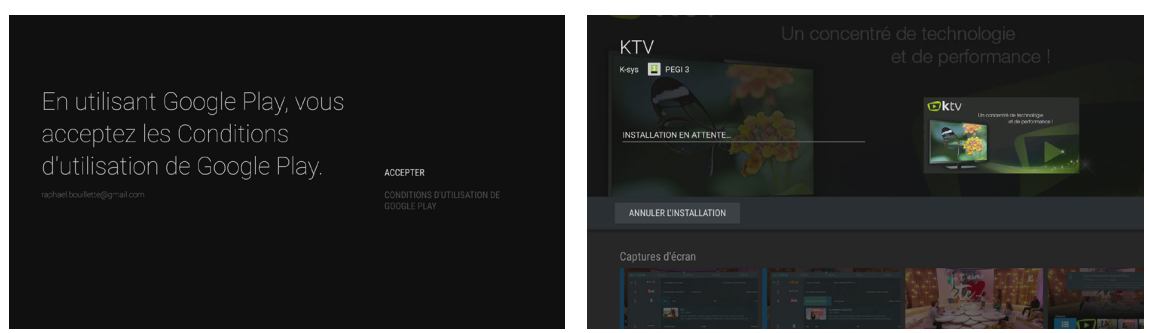

### Fig.1

# Mise à jour de l'application

La mise à jour s'effectue via le Google Play Store : il s'agit d'un catalogue contenant toutes les applications fournies par Google pour votre Box TV.

Comme c'est la première fois que le Google Play Store est lancé, Google demande une autorisation pour que l'application accède à certaines de vos données (fig.1). Comme pour les étapes précédentes, cette autorisation est obligatoire pour pouvoir utiliser les services de Google Play.

Sélectionnez « Mise à jour » puis validez pour mettre l'application à jour. Celle-ci est alors installée et téléchargée via le Play Store (fig.2). Lorsque cette dernière est terminée, il vous suffit de sélectionner « Ouvrir » pour y accéder.

Si vous êtes renvoyé(e) vers l'accueil de votre Box TV Pure, attendez que l'ensemble des mises à jour se termine (cela prend en général deux à trois minutes) puis rendez vous de nouveau sur l'application KTV.

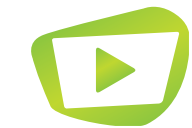

p. 16

# Fig.2

# **APPLICATION KTV**

# APPLICATION KTV

### Contrat d'utilisateur final

### Modifications de la présente Politique de Confidentialité

REFUSER

### Nous contact

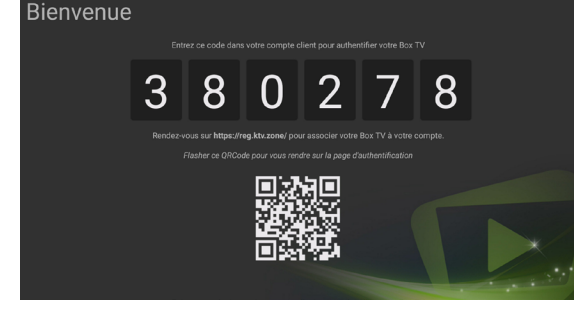

### Fia.1

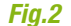

### **Contrat d'Utilisateur Final**

Lors de la première utilisation de l'application, vous êtes invité(e) à lire et accepter le Contrat d'Utilisateur Final (fig.1). Il vous suffit de le parcourir avec les flèches A et V de votre télécommande pour ensuite accéder au bouton « Accepter ».

Appuyez sur

L'interface d'activation s'affiche ensuite à l'écran. Deux options sont possibles :

- La Box TV reconnaît votre adresse IP et vous authentifie automatiquement.
- Ouvrez votre navigateur Web sur votre téléphone ou votre ordinateur. Rentrez l'adresse suivante dans la barre située en haut : https://reg.ktv.zone/. Renseignez le code présent à l'écran (fig.2) dans le champ correspondant de votre navigateur, ainsi que vos identifiants clients. Ceux-ci sont fournis dans votre mail de souscription.

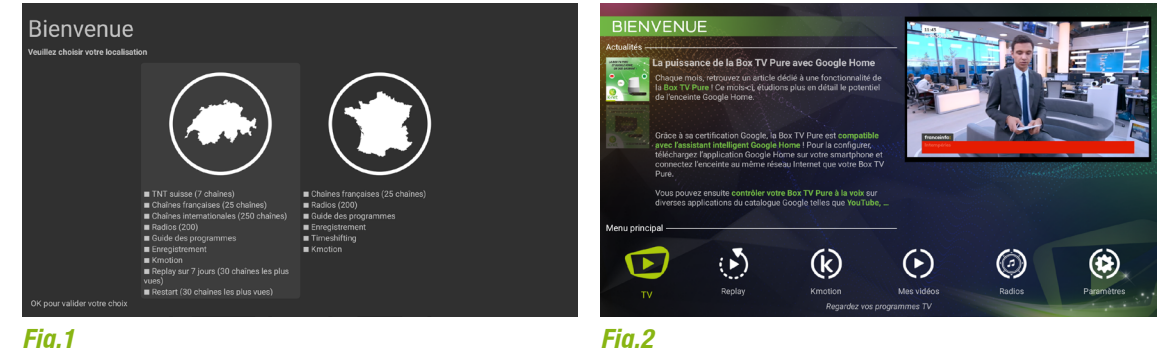

# Fig.1

### Localisation

Une fois que vous avez validé votre authentification, la Box TV vous demande de choisir votre localisation. Avant la validation, nous vous conseillons de bien lire le contenu disponible en fonction de votre localisation (fig.1). Une fois votre Box Pure authentifiée et localisée, vous arrivez directement au menu principal de

l'application (fig.2).

La configuration est terminée, vous pouvez désormais profiter de votre application KTV !

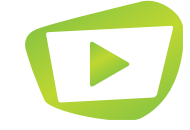

# Android

Système d'exploitation mobile développé par Google disponible sur smartphones et tablettes et utilisant la technologie tactile.

# Android TV

Système d'exploitation dérivé d'Android dédié pour une utilisation spécifique aux téléviseurs.

# Application

Programme utilisé sur mobile et tablette qui remplit des fonctionnalités diverses : jeu, musique, film, etc.

### Bluetooth

Technologie sans fil permettant de lier deux appareils pour un contrôle à distance (ex : enceinte, smartphone, casque audio, etc.). Sa portée est plus importante qu'une technologie utilisant, par exemple, les ondes radio.

# Câble Ethernet/RJ45

Format de câble généralement utilisé pour connecter un appareil (ex: PC) au réseau Internet.

# HDMI

Format de câble utilisé pour afficher un flux vidéo sur un téléviseur. Il a l'avantage de proposer un meilleur affichage qu'avec les autres câbles (Péritel, etc.).

# Wi-Fi

Signal permettant de bénéficier d'une connexion Internet sans fil à partir d'une Box Internet.

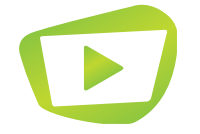

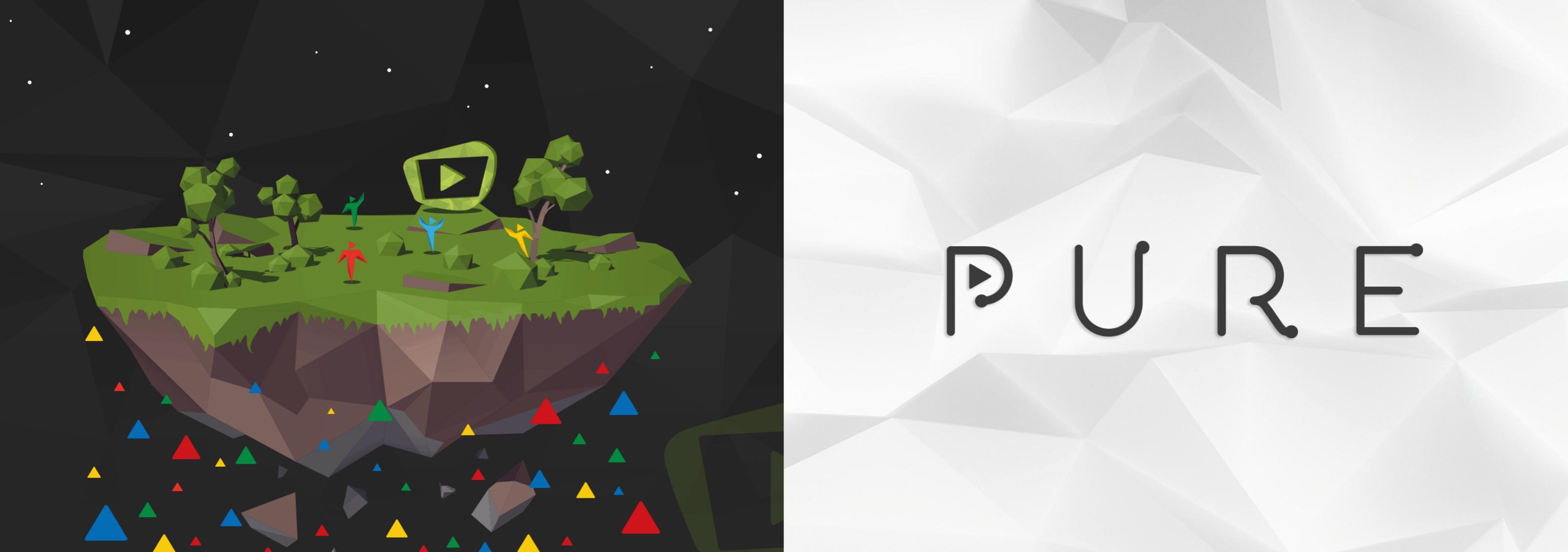

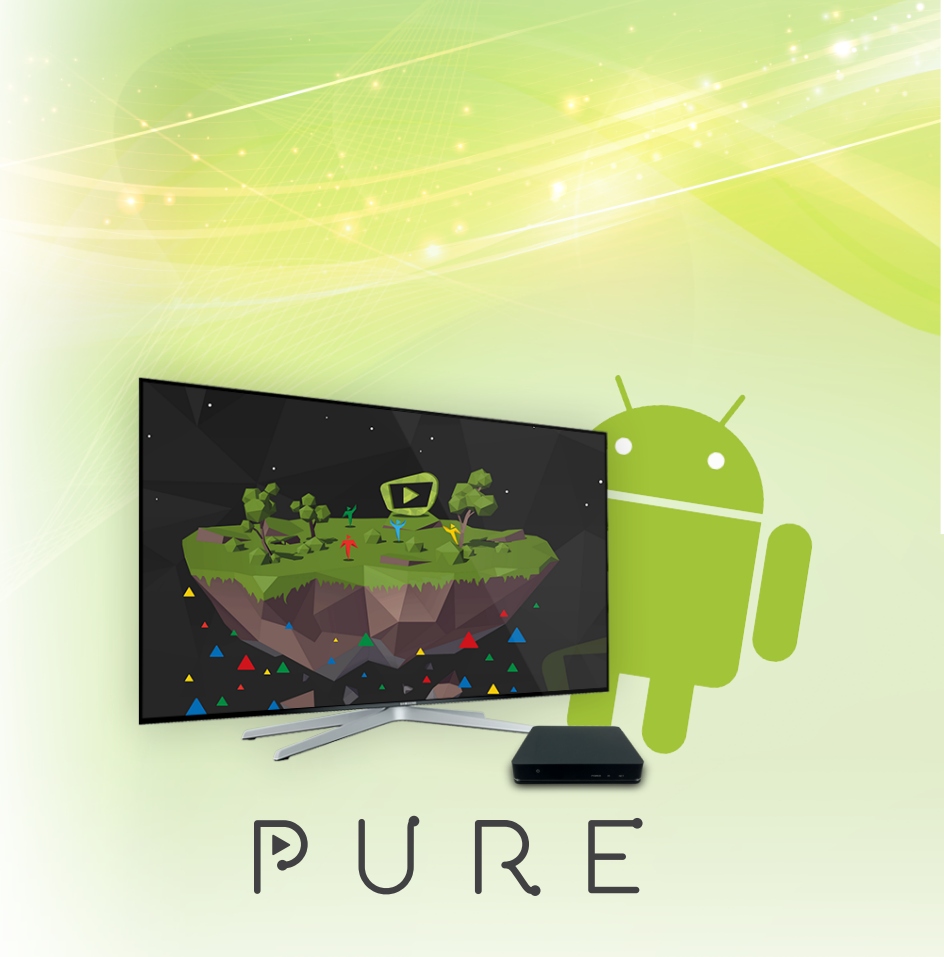

**E**ktv

# Besoin d'aide ?

Venez partager votre expérience avec la communauté et obtenir de l'aide. L'équipe KTV intervient quotidiennement sur le forum : http://forum.caps.services

> KTV est une marque de K-SYS SA CHE-239.623.650 TVA www.k-sys.ch